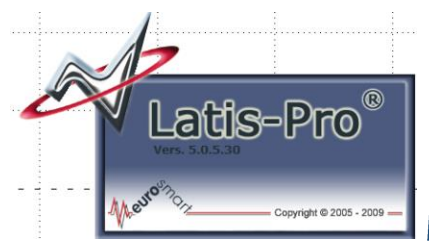

## Mesurer avec Latis-Pro.

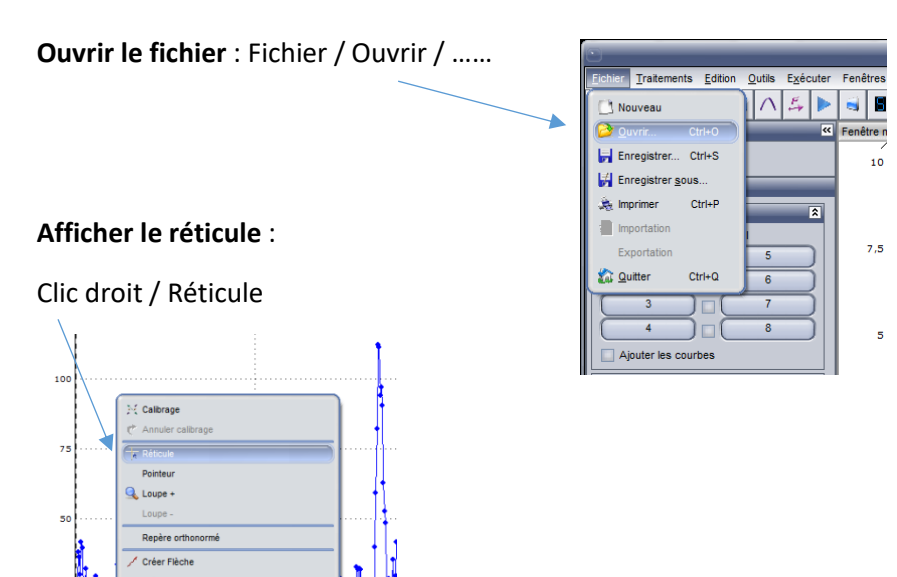

Placer le curseur à l'endroit où vous voulez placer la nouvelle origine.

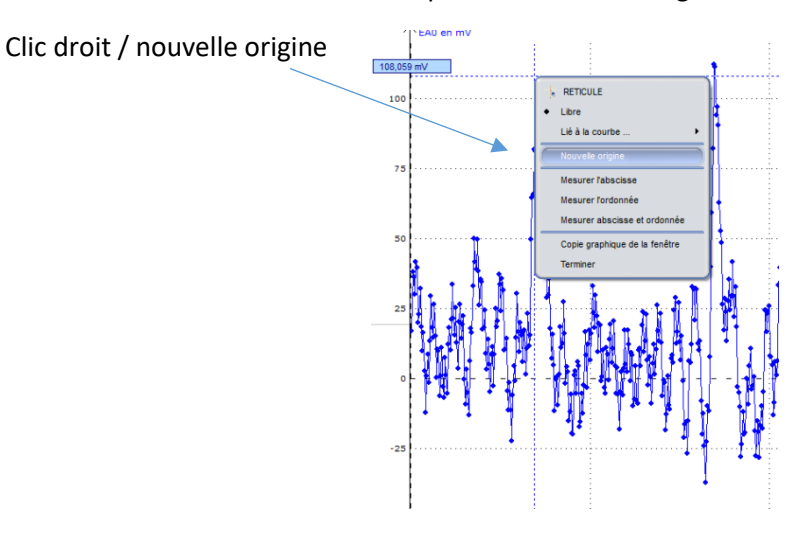

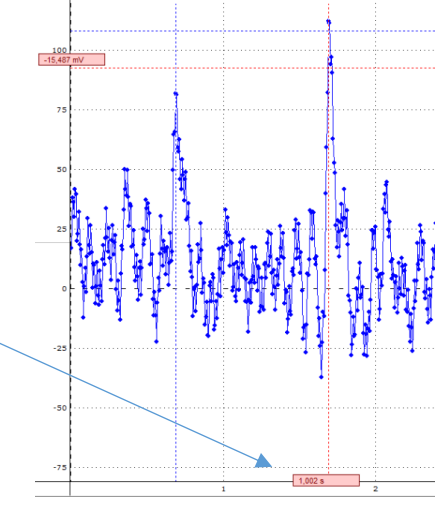

Placer le curseur à l'endroit à mesurer, la valeur étant lue en bas en rouge.